## How do I clear my cache in the Chrome browser?

If you are unable to access Go Math, or if other features are not working, use the following steps to clear your cache.

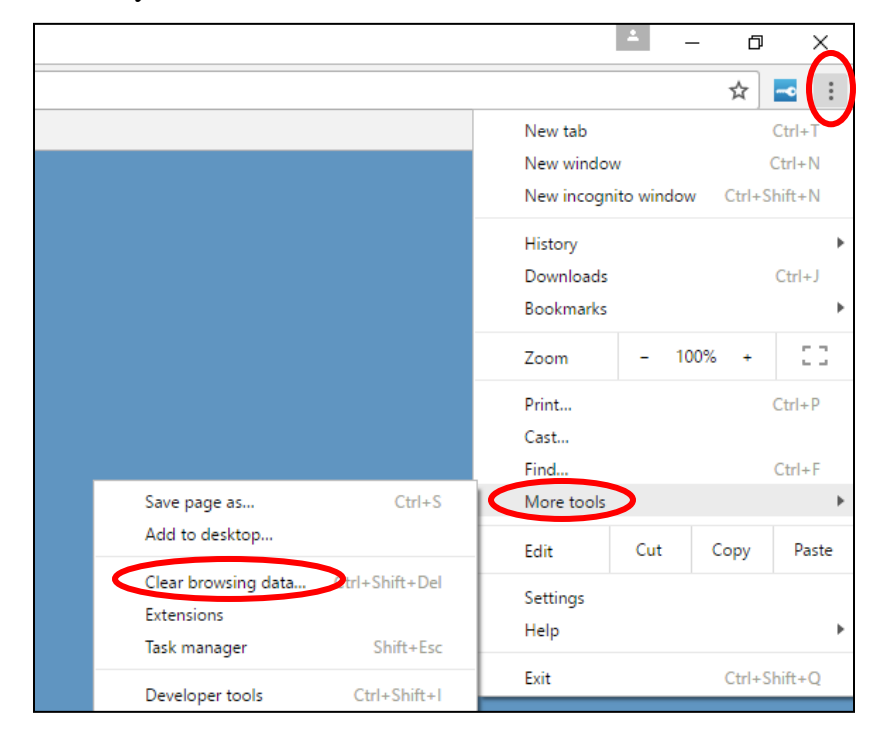

**Step 1:** Select the Chrome Browser.

**Step 2**: Click the **Menu** (three stacked dots) at top right corner of the screen.

Step 3: Click More Tools.

Step 4: Click Clear Browsing Data.

| Clear browsing data                                | • |
|----------------------------------------------------|---|
| Obliterate the following items from: the past week |   |
| Browsing history – 105 items                       |   |
| Download history                                   |   |
| Cookies and other site and plugin data             |   |
| Cached images and files – less than 300 MB         |   |
| Passwords                                          |   |
| Autofill form data                                 |   |
| Hosted app data                                    |   |
| Media licenses                                     |   |
| Clear browsing data Cancel                         |   |

**Step 5:** Choose a time frame (the past week would be ok).

Step 6: Click Clear Browsing Data.

This should clear any issues with the browser allowing access to Go Math.